## Apple Mail 4.0 Set up

- 1. Open Mail, select File and Add Accounts
- 2. In Add Account, complete the details then click on Continue.
- Account Type: POP
- **Description**: Optional
- Incoming Mail Server: pop3.spintel.net.au
- Username: username (without the @spin.net.au)
- Password: your email password

| Welcome to Mail      |                       |             |       |  |  |
|----------------------|-----------------------|-------------|-------|--|--|
| Incoming Mail Server |                       |             |       |  |  |
| mm                   | Account Type:         | I POP 🗘     |       |  |  |
| 3 - 34               | Description:          |             |       |  |  |
| 2 1                  | Incoming Mail Server: |             |       |  |  |
| 0.50                 |                       |             |       |  |  |
| CORERUNO             | Password:             |             |       |  |  |
| ?                    | Cancel                | Go Back Con | tinue |  |  |

3. Make sure Use Secure Sockets Layer (SSL) is NOT TICKED, then click on Continue.

|                                                              | Welcome to Mail Incoming Mail Security Use Secure Sockets Layer (SSL) |  |  |  |  |
|--------------------------------------------------------------|-----------------------------------------------------------------------|--|--|--|--|
| Use Secure Sockets Layer (SSL)<br>Authentication: Password 🛟 |                                                                       |  |  |  |  |
| ?                                                            | Cancel Go Back Continue                                               |  |  |  |  |

4. For **Outgoing Mail Server**, enter the following details and click **Continue**.

- **Description**: Optional
- Outgoing Mail Server: smtp.spintel.net.au
- Use only this server:

## $\mathbf{V}$

• Use Authentication:

## • Username: Blank

## • Password: Blank

| Welcome to Mail      |                       |                      |          |  |  |
|----------------------|-----------------------|----------------------|----------|--|--|
| Outgoing Mail Server |                       |                      |          |  |  |
| m                    | Description:          |                      |          |  |  |
| 5 111                | Outgoing Mail Server: |                      | •        |  |  |
| 2 2                  |                       | Use only this server |          |  |  |
| 3                    | Use Authentication    |                      |          |  |  |
| OFR                  | User Name:            |                      |          |  |  |
| Password:            |                       |                      |          |  |  |
| 6 marsh              |                       |                      |          |  |  |
|                      |                       |                      |          |  |  |
| CARERTINO            |                       |                      |          |  |  |
| (Creans)             |                       |                      |          |  |  |
|                      |                       |                      |          |  |  |
| 0                    | Cancel                | Go Back              | Continue |  |  |
|                      |                       |                      |          |  |  |

5. Under Outgoing Mail Security, make sure Use Secure Socket Layer (SSL)

is NOT TICKED and Authentication is set to None.

| Welcome to Mail                |                       |                                |  |  |  |
|--------------------------------|-----------------------|--------------------------------|--|--|--|
| ~~~                            | Outgoing Mail Securit | t <b>y</b><br>kets Layer (SSL) |  |  |  |
| Use Secure Sockets Layer (SSL) |                       |                                |  |  |  |
| ?                              | Cancel                | Go Back Continue               |  |  |  |

6. Check all details in **Account Summary**. If they are not as follows, click on **Go Back** to amend.

- Account Description: Optional
- Full Name: Your name
- Email Address: <u>username@spin.net.au</u>
- Username: username
- Incoming mail service: pop3.spintel.net.au
- SSL: No

- Outgoing mail server: smtp.spintel.net.au
- SSL: No

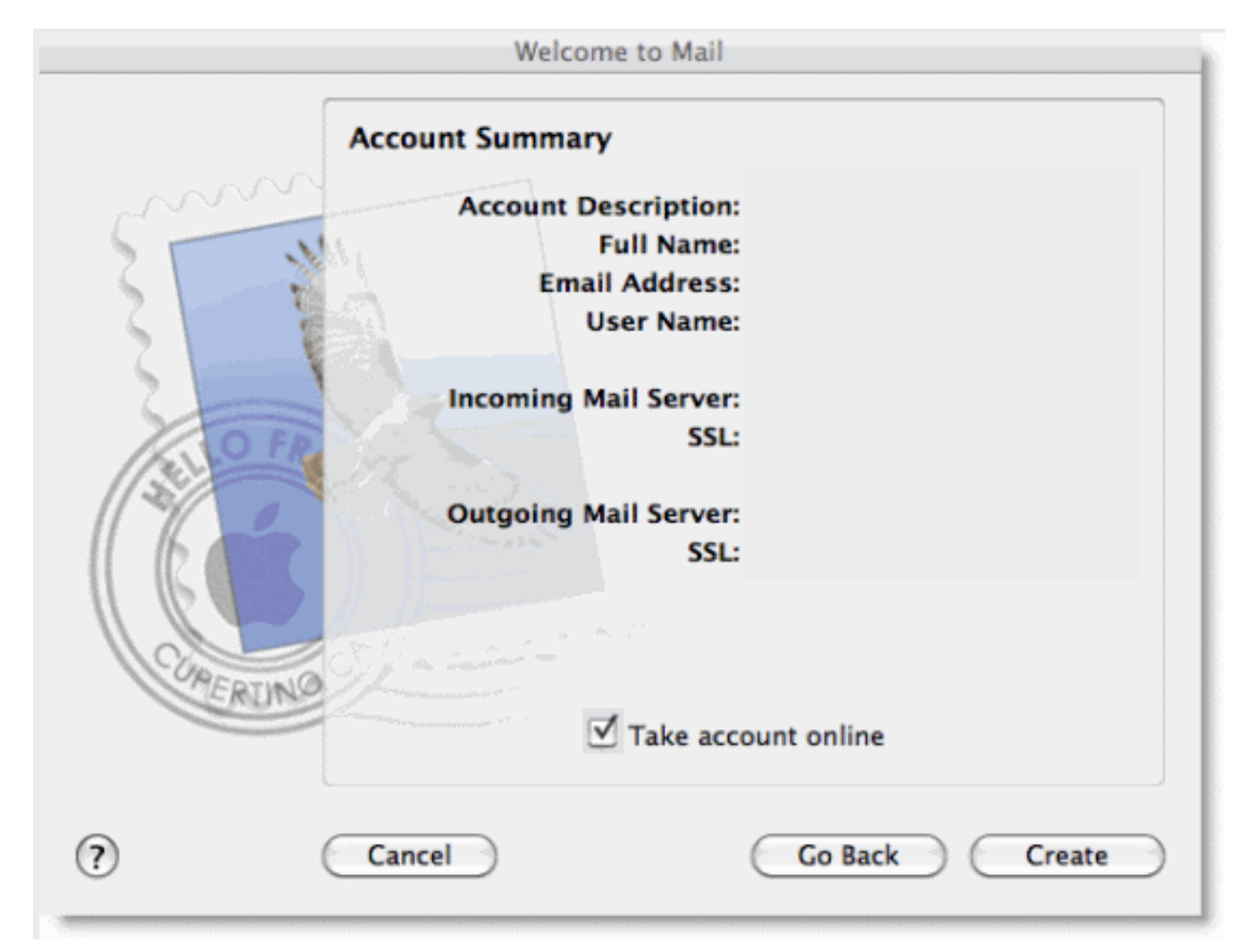

Place a tick on **Take account online** and click on **Create**. Mail is now set up.

Online URL: https://articles.spintel.net.au/article/apple-mail-4-0-set-up.html